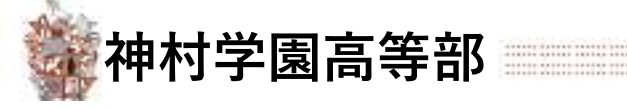

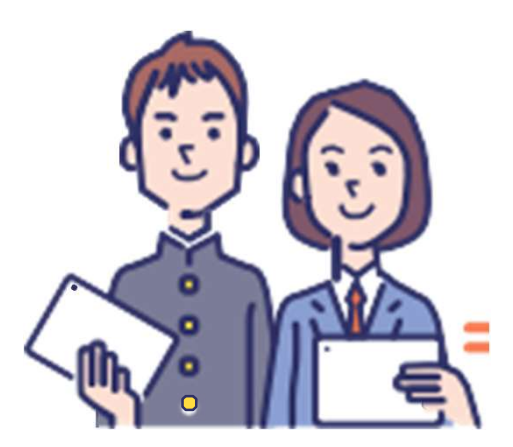

# Web出願登録の手引き (生徒用<受験生>向け)

第4版 令和6年09月17日改訂

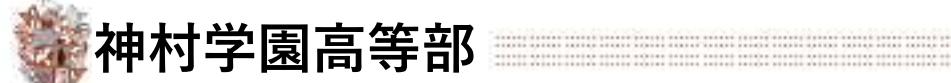

### 🔾 Web出願から入試当日までの流れ

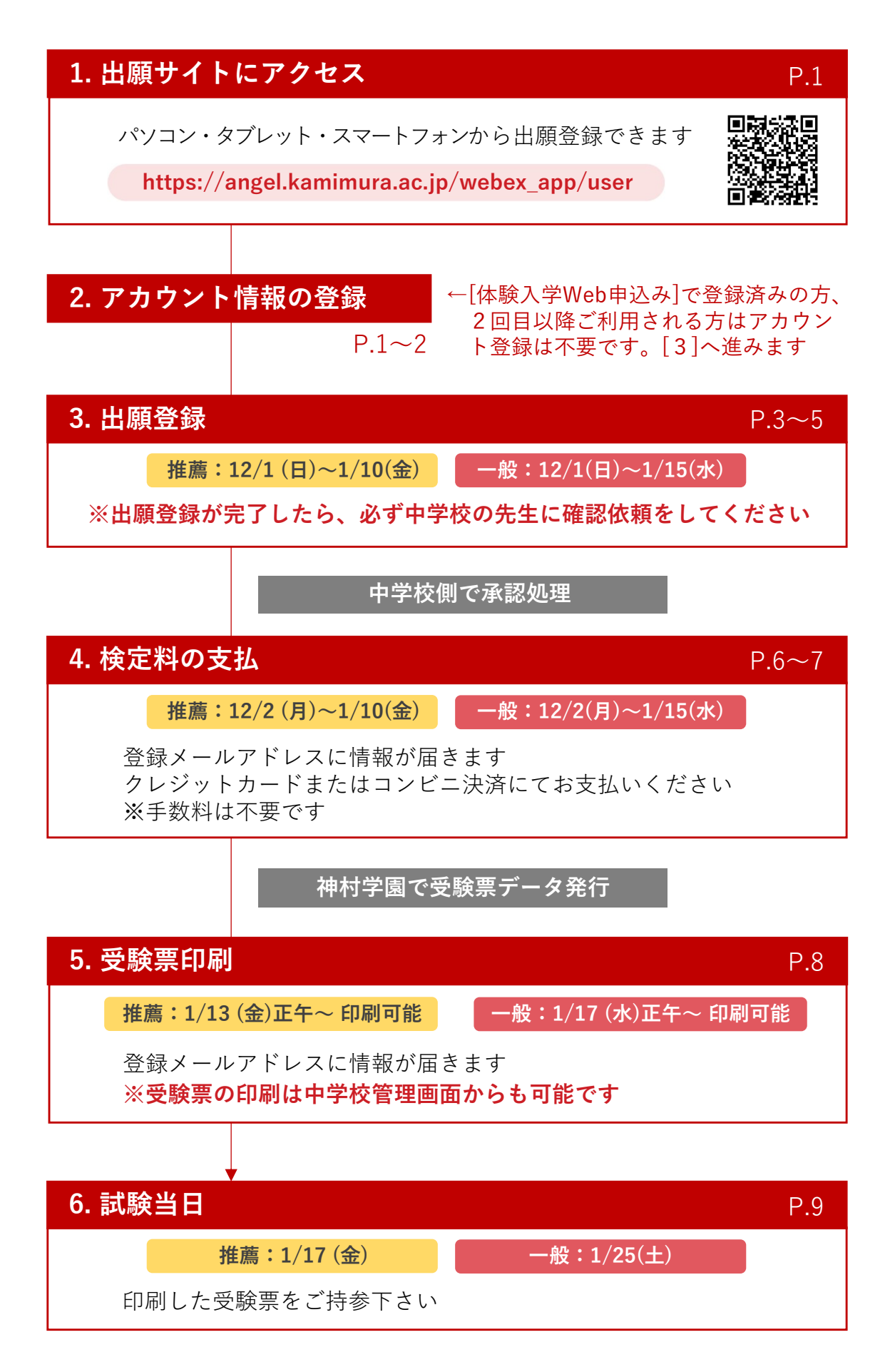

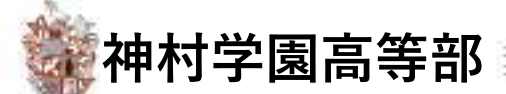

#### 1 Web出願サイトにアクセス

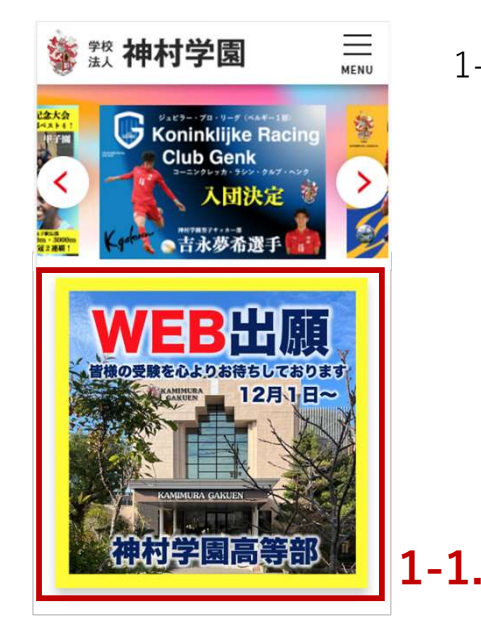

1-1. 神村学園のホームページからアクセスしてください または 以下URLかQRコードを読み取ってください

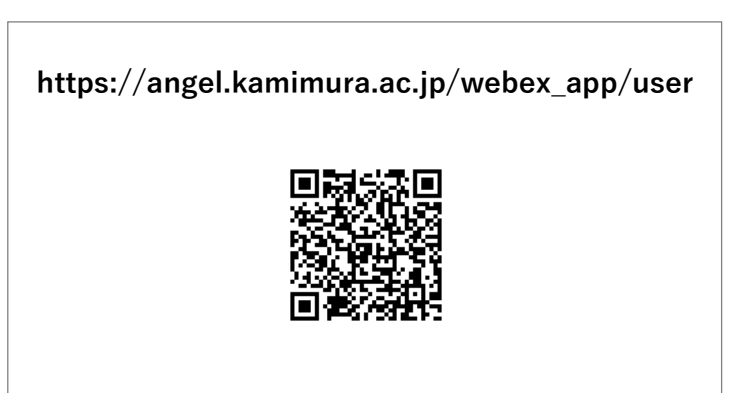

#### 2 アカウント情報の登録

|                                | 新着情報                                               |
|--------------------------------|----------------------------------------------------|
| 2022/06/16<br>XXXXXXXXX<br>XXX | 神村学園よりお知らせ<br>XXXXXXXXXXXXXXXXXXXXXXXXXXXXXXXXXXXX |
| AAA                            | ~                                                  |
| <i>ヽ</i> ールアドレ:                | 2                                                  |
| ペスワード                          |                                                    |

2-1. 初めての方はこちら からアカウント登録画面に進みます
体験入学でアカウント作成済みの方は、
ログイン または パスワードを忘れた方 からお進みください以前のアカウントをご利用いただけます
手順「3.出願登録(ログイン)」にお進みください

※体験入学web申込みの際に、

途中でFAX申込み又は電話申込みに変更された方は お手数ではございますが <u>初めての方はこちら</u>から再度 ご登録をお願いいたします

※志願者お一人に付きメールアドレスが1つ必要です 双子様のご登録はメールアドレスを2つご準備くだ さい

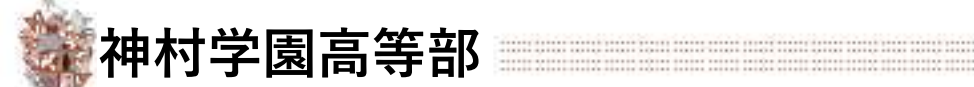

#### 2 アカウント情報の登録

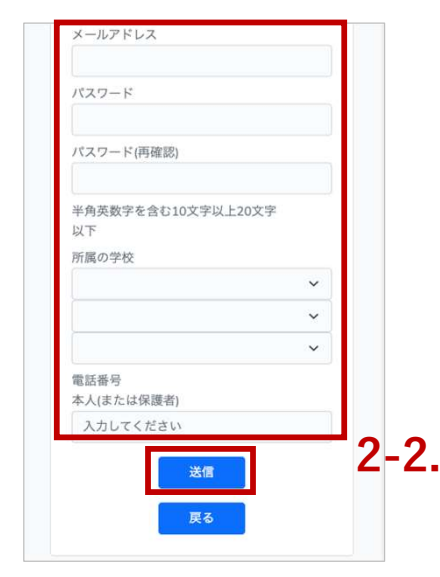

2-2. 必要事項を記入し「送信」を押します 入力したメールアドレスに認証メールが届きます

- 仮登録のご案内2学校法人神村学園 WEB<br/>出願 仮登録メール2アカウントの仮登録が<br/>デ了しました。<br/>こちら<br/>から本登録へ進んでい<br/>ただくことで申し込み<br/>が可能になります。2-3.
  - 2-3. 届いたメールのURLにアクセスします 本登録画面のブラウザが開きます

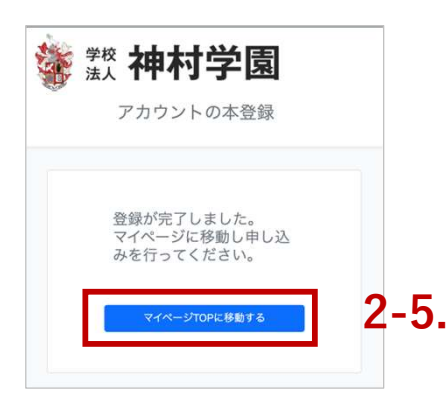

2-4. 仮登録でご入力いただいたメールアドレスと パスワードを入力して「ログインして本登録する」 を押します

登録完了のページに移動します

2-5.「マイページTOP」に移動するを押します
「マイページTOP」に移動します
手順「3.出願登録」にお進みください

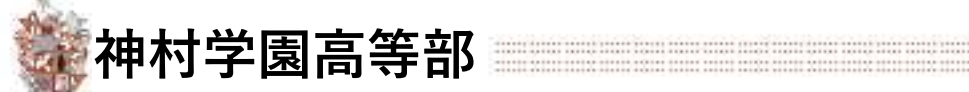

### 3 出願登録(ログイン)

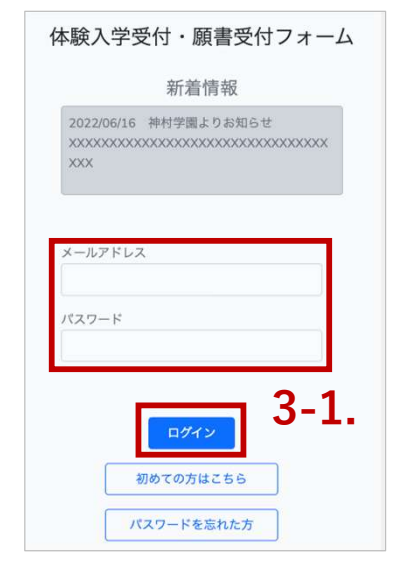

- 3-1.登録されたメールアドレスとパスワードを入力し 「ログイン」を押します
  - マイページTOPに移動します 手順「3.出願登録」にお進みください

#### パスワードを忘れた場合

3-2.「パスワードを忘れた方」を 押します

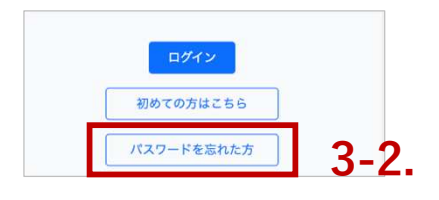

3-4. メールに記載されたURLを押します ブラウザが開きます

#### パスワード再設定

パスワード再設定は以下のURLから 行なってください。

3-4.

- 3-3. 必要事項を入力し「再設定用の メールを送信する」を押します
- パスワード再設定 本人確認のため以下の情報を入力してください。 メールアドレス 生年月日 2007 1 1 第設定用のメールを送信する 3-3.
- 3-5. 新しいパスワードを入力して 「パスワードを変更する」を押します

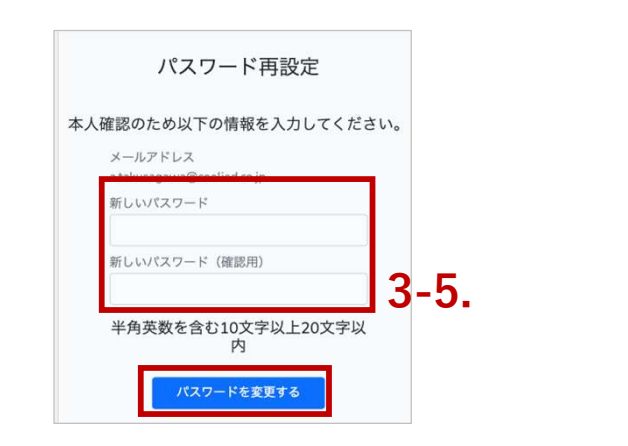

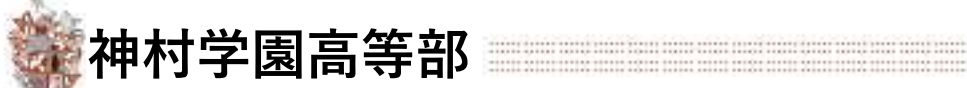

#### 3 出願登録

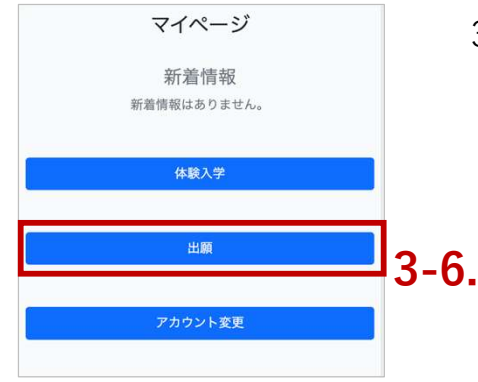

3-6.「出願」を押します

募集中の試験一覧(推薦入試/一般入試)が 表示されます

- シェコース、看護学科、 得態コース
  1010(月)~1201(木)
  24税発表日
  01/22(日)
  近期待ち、2.5所属学校建設 >
  5.神科学顕確認 >
  5.4税対学顕確認 >
  5.2疑緊完行
  出風判定
  再度申し込み直す
  第個・専前申し込み
  3-7.「推薦 内容を・
  基本情
  - 3-7.「推薦(黄色)」「一般(赤)」に十分注意して、 内容を確認の上「詳細・事前申し込み」を押します

基本情報登録画面に移動します

| *                        |   |
|--------------------------|---|
| 09011112222              |   |
| 保護者情報                    |   |
| 氏名                       |   |
| *                        |   |
| 山田 花子                    |   |
| 氏名かな                     |   |
| *                        |   |
| やまだ はなこ                  |   |
| 電話番号                     |   |
| *                        |   |
| 099-9999-9999            |   |
|                          |   |
| 一覧へ臣ス                    |   |
| Stelling to the Military |   |
|                          |   |
|                          | - |

Pにもどる

3-8. 必要事項を入力して「登録して次へ進む」を押し ます (住所は番地やマンション名等、抜けのないようご記入ください)

出願選択画面に移動します

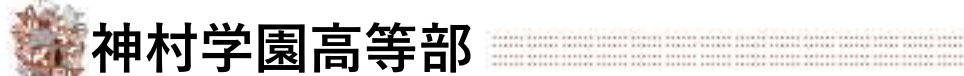

#### 3 出願登録

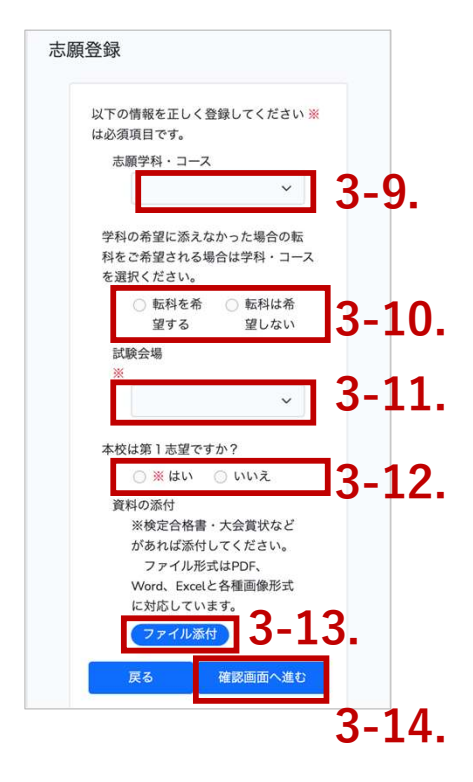

3-9. 志願の学科・コースを選択します

- 3-10. 一般入試のみ
  - 転科を希望する場合は「転科を希望する」を選 択し、第希望コースを選択します
- 注意) 3-9.で選択した学科・コース以外を転科希望コース でご選択ください。
- 3-11. 希望の試験会場を選択します
- 3-12. 一般入試のみ

本校が第一志望かどうかを選択してください

3-13. 検定書、大会賞状などを添える方はファイルを 添付してください

> ※こちらの添付ファイルは以下の対象者に限ります 普通科英語国際コース:実用英語検定で準2級以上 保育科(推薦のみ):中学時(1~3年)芸術系の大会で 県大会以上の入賞者又は出場者。

3-14.「確認画面へ進む」ボタンを押します

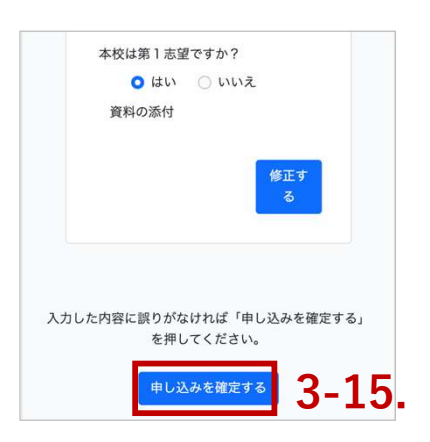

3-15. 入力した内容に間違いがないことを確認後、画面 下部の「申し込みを確定する」を押します

| 国家しょした。「川陽の中子校で豆<br>6待ちください。 | 58475日の70世にの、予約27位1月17日、9。 |
|------------------------------|----------------------------|
|                              |                            |
|                              | はい                         |

\*登録しました。所属の中学校で~"の画面は[はい]でお進みください

出願の申し込みメールが届きます

出願の確定には中学校側での「確認・承認」が必要です WEB出願したことを必ず先生に伝えてください

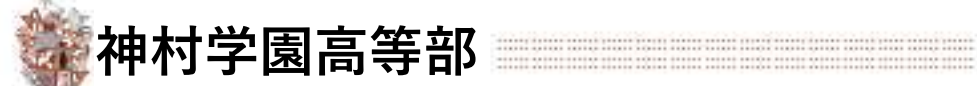

#### 4 検定料の支払い

| 検定料支払いのご案内                                                                                                  | 出願の確定には中学校の「確認・承認」が必要です。<br>中学校の手続きが完了すると「検定料の支払い」処理<br>が可能となります。                        |
|----------------------------------------------------------------------------------------------------|------------------------------------------------------------------------------------------|
| 学校法人神村学園 WEB<br>出願 検定料支払い案<br>内メール                                                                          | マイページの「検定料の支払い」ボタンが表示されて<br>いない場合は、中学校の先生にお問合せください。                                      |
| 中学校の確認処理が完<br>了しました。マイペー<br>ジにログインし、検定<br>料の決済を行なってく<br>ださい。<br>https://xxxxxxxxxxxxxxxxxxxxxxxxxxxxxxxxxxx | 推薦:12/2(月)~1/10(金) -般:12/2(月)~1/15(水)<br>4-1.メールの案内のリンクを押します<br>ブラウザが開きます<br><b>4-1.</b> |

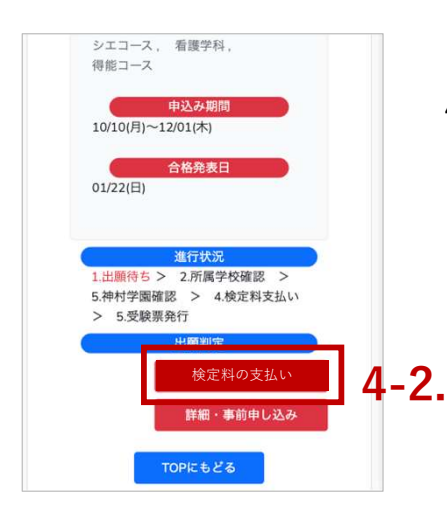

4-2.「検定料の支払い」を押します

ネット決済登録画面に移動します

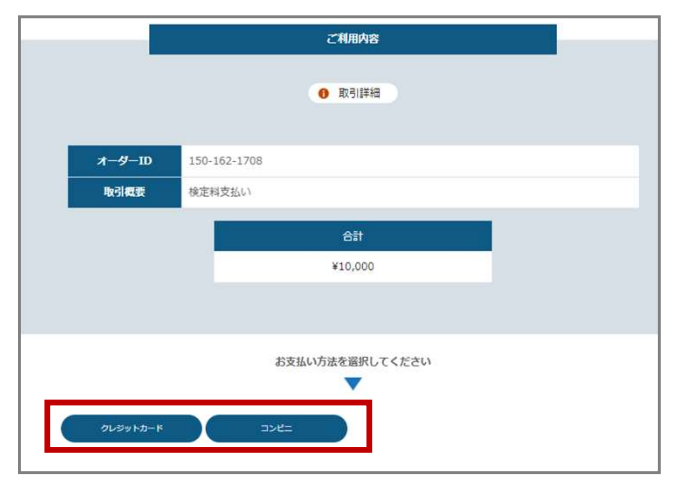

4-3.

- 4-3. クレジットカード又はコンビニ 決済を選びます
- ※ 次ページにてクレジット決済とコ ンビニ決済の画面案内を確認いた だけます

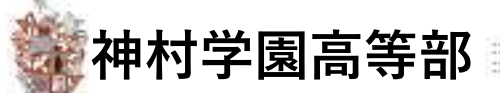

検定料の支払い 4

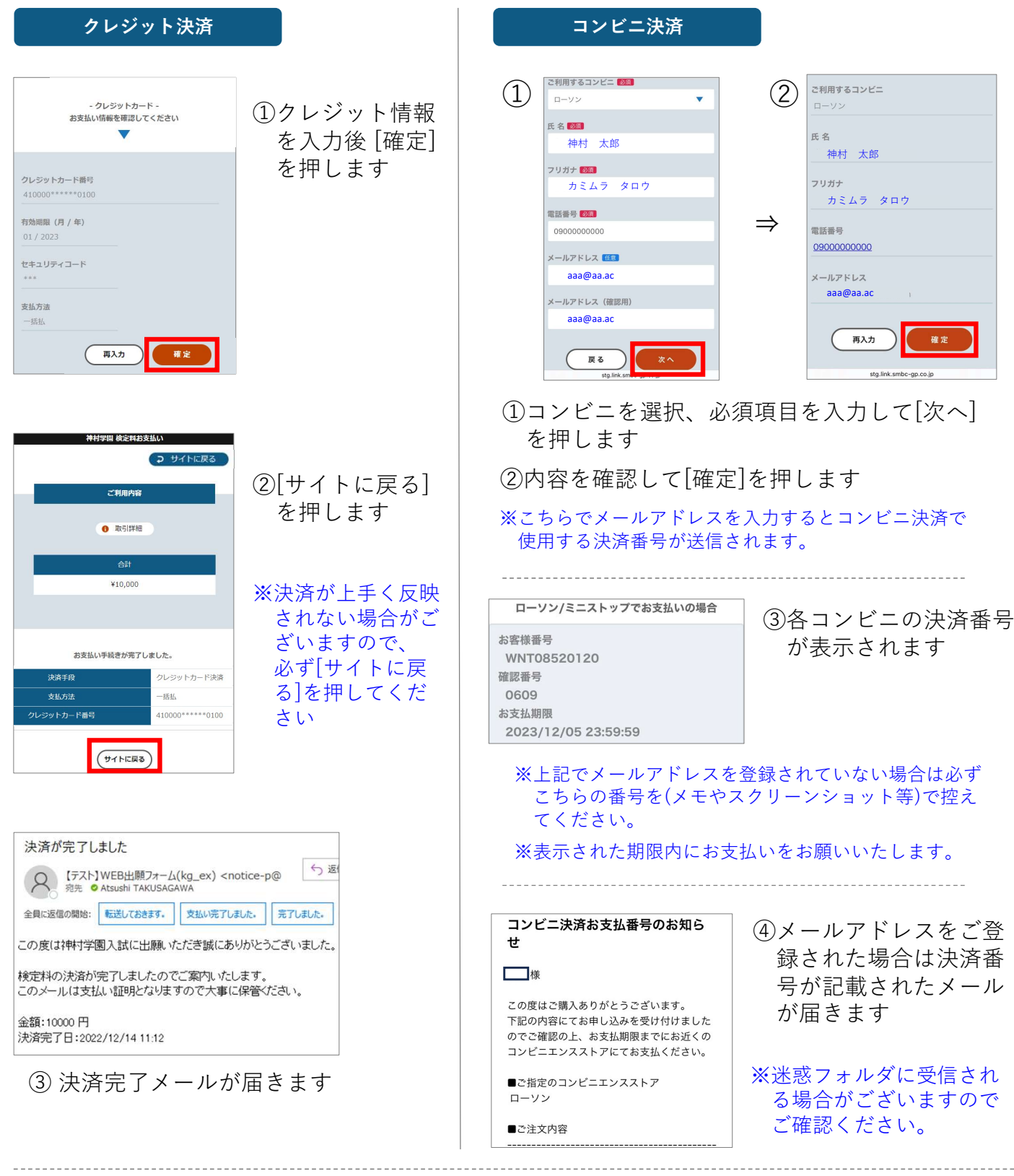

| 2023/01/24(火) | 令和5年度一般入試                                                    |
|---------------|--------------------------------------------------------------|
| MRE           | 2023/01/24(火)                                                |
| 対象学科          | 文理科文理コース、 普递科英語国際コース、 普递科特総コ<br>調理和調理コース、 調理科バティシエコース、 着選判務。 |
| 中込み期間         | 11/04(金)~01/11(水)                                            |
| 合格発表          | 01/30(月)                                                     |
| 進行状況          | 1出職済み > 2所属学校確認済み > 3.検定料支払い済み<br>> 4.抽村学研確認由 > 5.受診室発行      |
| 14 10 10 10   |                                                              |

クレジット決済、コンビニ決済ともに決済が完了すると システムマイページ内の出願の進行状況が > 3.検定料支払い済み と表示され [検定料の支払い] のボタンが非表示になります。

その後神村学園側での準備が整い次第、受験票のご案内 メールが届きます

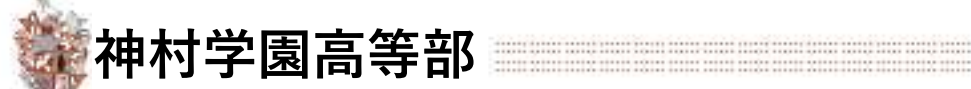

#### 5 受験票印刷

出願 ル

受験票のご案内

学校法人神村学園 WEB

受験票を発行します。 以下からダウンロー ド・印刷してください。 https://xxxxxxx.xxx.xx

x/web\_ex/user/

受験票案内メー

5-1.

推薦:1/13(月)正午~印刷可能

一般:1/16(木)正午~印刷可能

検定料お支払後は 神村学園側での準備が整い次第、 左画像の受験票の案内メールが届きます

5-1. メールの案内のリンクを押します ブラウザが開きます

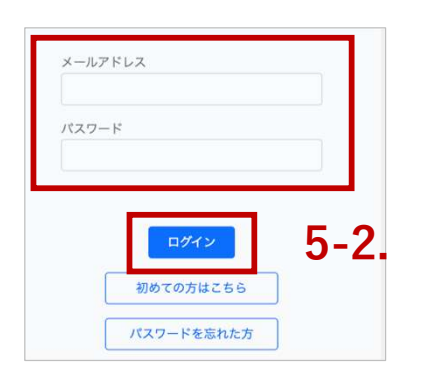

5-2.「未ログイン状態の時にはログイン情報を要求 されます 登録済みのメールアドレスとパスワードでロ グインしてください

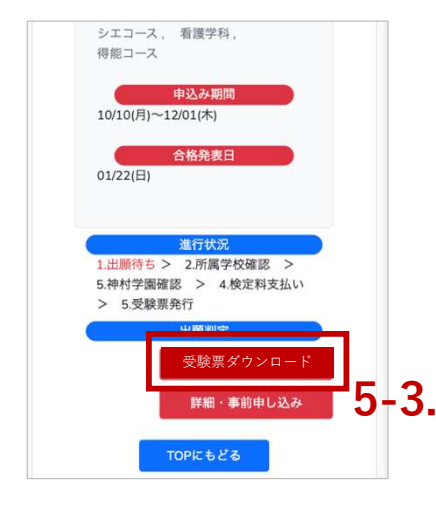

5-3.「受験票ダウンロード」を押します

受験票のPDFがダウンロードできます プリンタ等で印刷してください

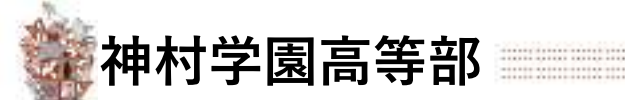

#### 6 試験当日

「手順5」で印刷した受験票をお持ちになり、試験会場にお越しください

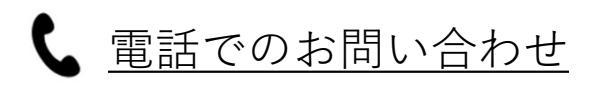

# 03-6775-7106

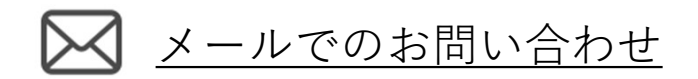

<u>https://angel.kamimura.ac.jp/webex\_inquiry/</u> URLのお問い合わせフォームにご入力し[送信]を押してください

神村学園内(クーリード)システム担当迄

対応可能時間

## 平日 9:00~17:00